## **UOF - Generating access tokens for Unified Odds Feed**

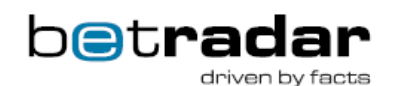

The first step towards generating a token is logging in to https://ctrl.betradar.com/ with your provided credentials.

On the landing page for CTRL you will need to click the "configuration" button (usually found in the topright corner).

| <b>C</b> trl                         | MONITORI                    | NG                 | ALERTS              | ARCHIVE                  | CONFIG      |        |        |      |        |           |
|--------------------------------------|-----------------------------|--------------------|---------------------|--------------------------|-------------|--------|--------|------|--------|-----------|
| Monitor Match                        | es Monit                    | or Outrig          | hts                 |                          |             |        |        |      |        |           |
|                                      |                             |                    |                     |                          |             |        |        |      |        |           |
| <b>This</b> should o this one is als | pen up a ne<br>so located o | ew mer<br>on the r | nu wher<br>ight-hai | e an option<br>nd side). | to select I | Unifie | l Odds | Feed | become | s availat |
| This should o<br>this one is als     | pen up a ne<br>so located d | ew mer<br>on the r | nu wher<br>ight-hai | e an option<br>nd side). | to select I | Unifie | l Odds | Feed | become | s availat |

Pressing this link should bring you to the next part of the generation, which looks something like this:

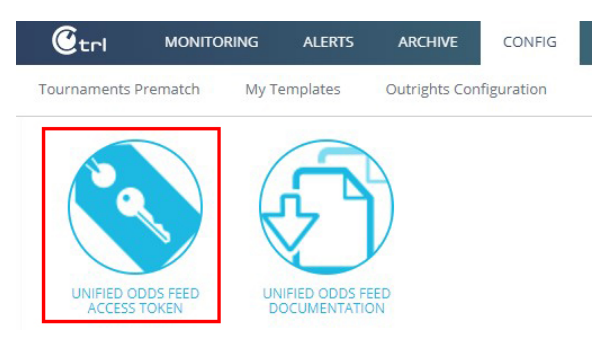

Go ahead and click the Unified Odds Feed access token button.

Now you should be on the key generation page. If you already have access tokens generated - these will be displayed in a table on your screen. If you have no tokens generated, click the "GENERATE TOKEN" button at the top of the menu to get your access token.

| bet <b>radar</b> (                  | Unified Odds Feed Admin |                   |               |  |  |  |
|-------------------------------------|-------------------------|-------------------|---------------|--|--|--|
|                                     |                         |                   | ACCESS TOKENS |  |  |  |
| GENERATE NEW ODDS FEED ACCESS TOKEN | GENERATE TOKEN          | COPY TO CLIPBOARD |               |  |  |  |

If everything worked out, an access token should now be displayed in the table below this button.

Back to top